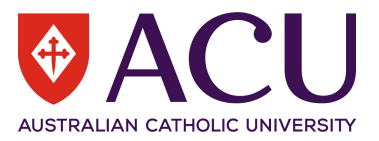

# Installation of pocketSafety

#### Download pocketSafety from the App Store or Google Play 1.

On your phone, go to the App Store or Google Play and search for pocketSafety and download to your device.

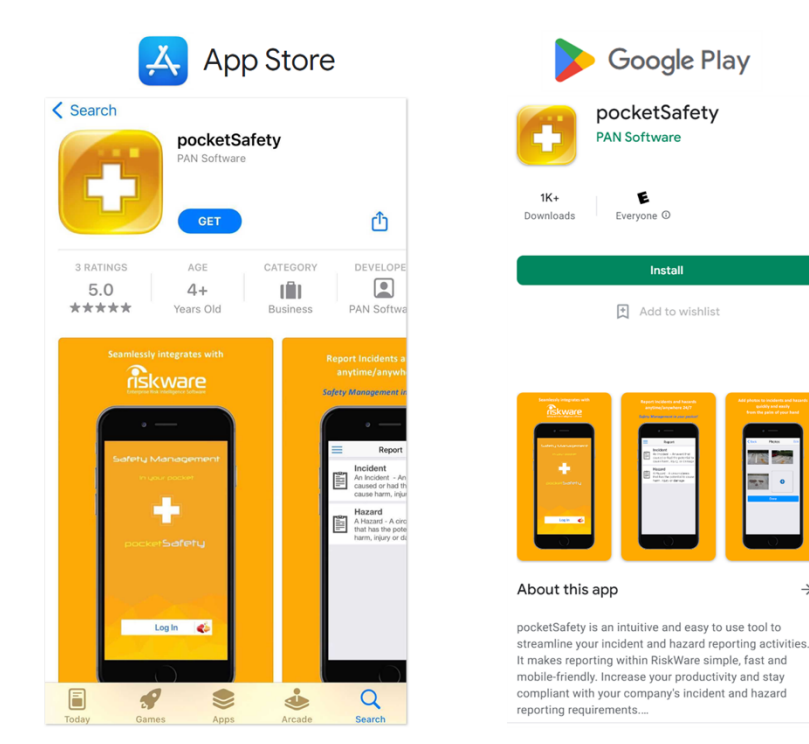

Opening pocketSafety for the first time 2.

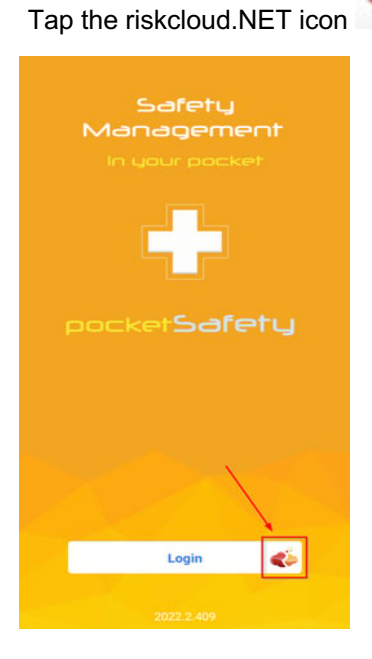

to open the Connection Settings.

4

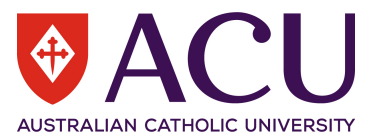

### 3. Configure Connection Settings

Ensure the Riskcloud Production option is ticked, if you are logging into Prod. Or Riskcloud UAT if you are logging into the Test site.

The company identifier code issued by PAN software is **ACU**, which you are required to enter in the Company Identifier section.

Then select Save.

| Cancel                   | rapi Settings                | Save                  |
|--------------------------|------------------------------|-----------------------|
| Connection Set           | tings                        |                       |
| Connect to riskcloud.NET |                              |                       |
| Riskcloud Pr             | oduction                     | ~                     |
| Riskcloud U/             | AT                           | 1                     |
| ca.riskcloud.            | net (Production)             |                       |
| ca.riskcloud             | .net (UAT)                   | /                     |
| Riskcloud Pr             | oduction (OLD)               | ·                     |
| Riskcloud U/             | AT (OLD)                     |                       |
| Riskcloud De             | emo                          |                       |
| Riskcloud Ho             | ot                           |                       |
| Company Identi           | fier                         |                       |
| If applicable, e         | enter your company identifie | er.                   |
| Enterpris                |                              | <b>fe</b><br>Software |
|                          | 2022.2.409                   |                       |

# 4. Login to RiskWare

Press Login button Enter your Username and Password, the same as you would use to Log into RiskWare.

Note: Depending on the Organisation's Login method, you might be redirected to your Organisation's SSO login page.

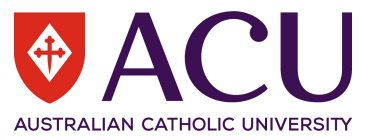

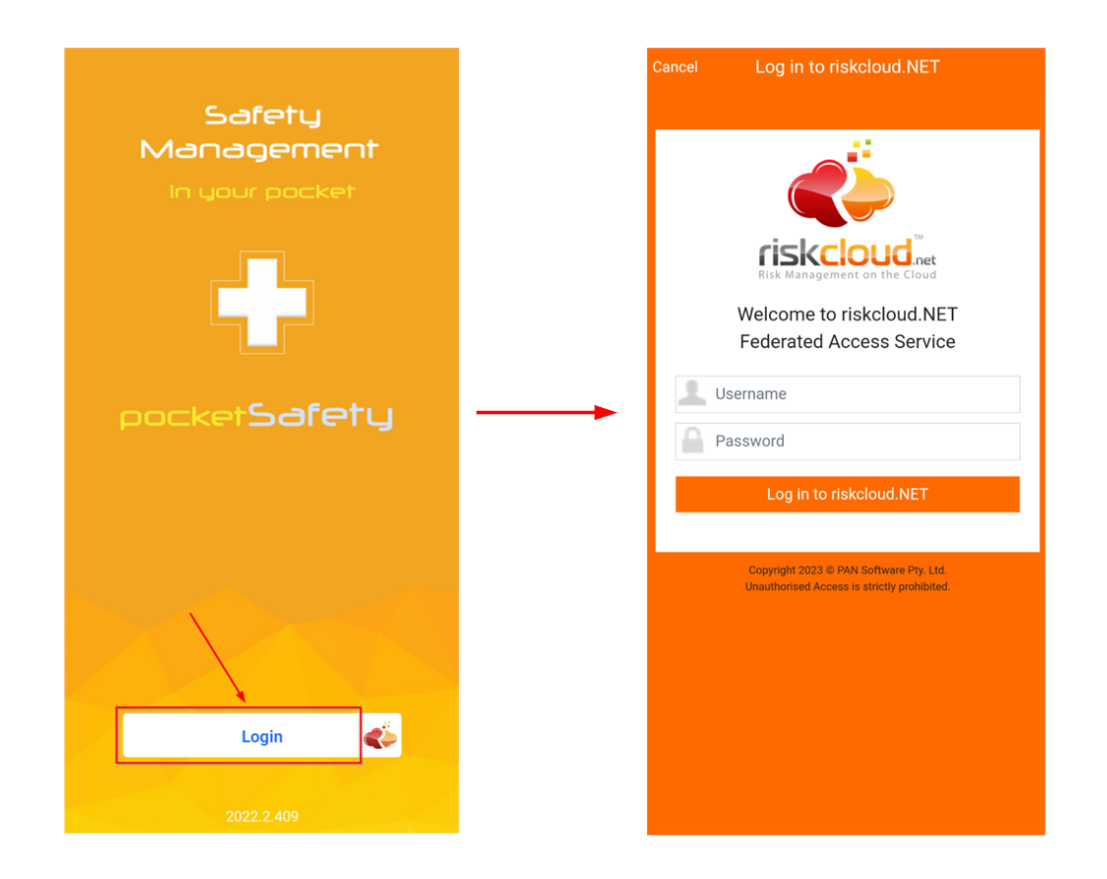

# 5. Set Passcode

Enter a Passcode to allow easy access back into pocketSafety, if you have closed the app without logging out.

Note: If you do logout, you will need to log in again.

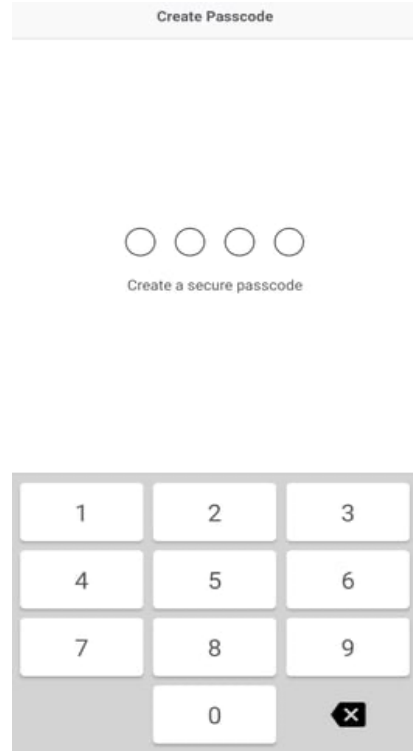

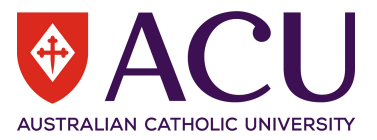

Congratulations!

Your pocketSafety is now ready to use.

You may navigate between functions by tapping the menu

icon.

| Dashboard             | ≡ | Report Incident or Hazard                                                                                     |
|-----------------------|---|----------------------------------------------------------------------------------------------------|
| My Drafts             |   | <b>Hazard</b><br>A Hazard - Something that has the potential to<br>cause harm, injury or damage               |
| My Active             |   | <b>Incident</b><br>An incident - An event that could have resulted<br>or did result in harm, injury or damage |
| 114                   |   |                                                                                                    |
| My Groups             |   |                                                                                                    |
| 291                   |   |                                                                                                    |
| Mechanism of Incident |   |                                                                                                    |
|                       |   |                                                                                                    |

Note: Your menu options depend on your level of access.